ショートカット作成要領(Android)

動画 URL:https://youtu.be/XsZPFD9zvD8 You Tube での検索ワード「**いのちを救う動画**」

※お使いになられている機種によっては

この限りではない場合もありますのでご了承ください。

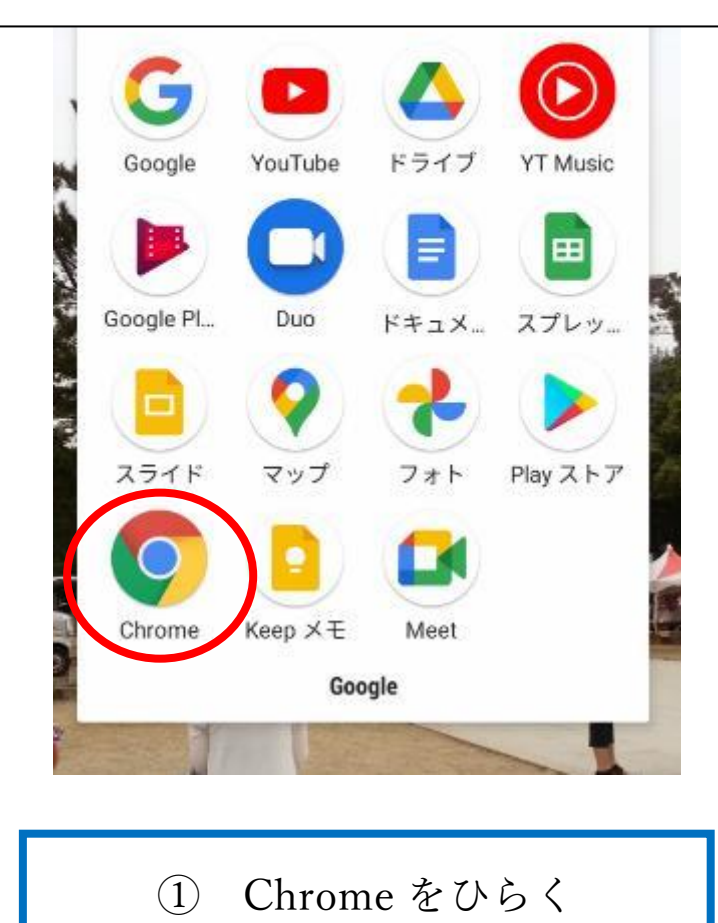

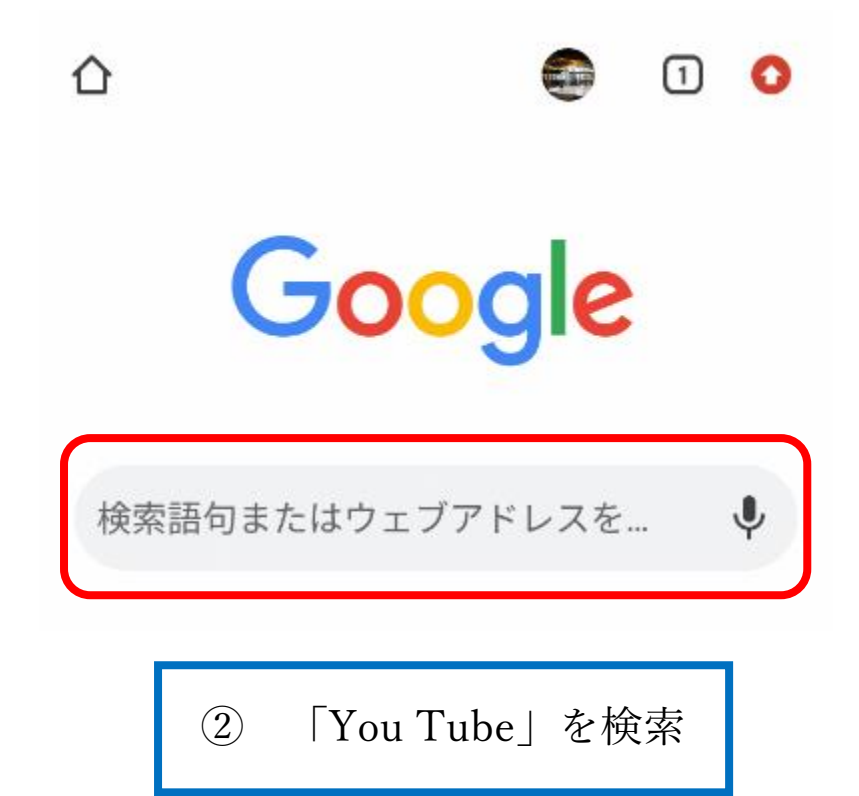

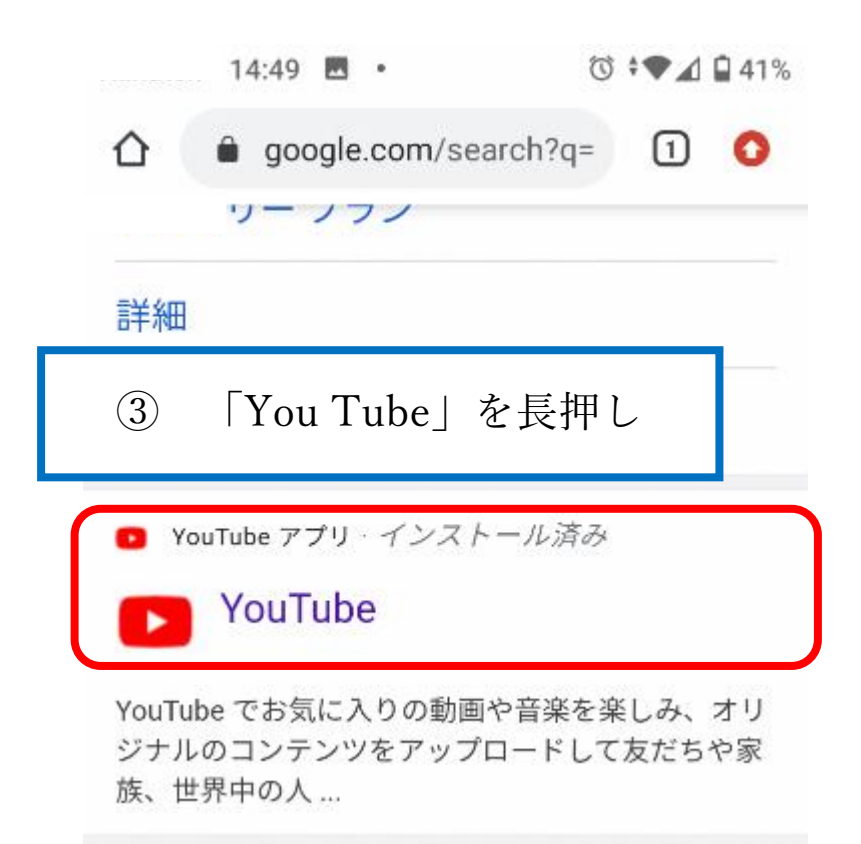

| ■ システム 〇 *▼⊿ Q 41%                                               |
|------------------------------------------------------------------|
| スクリーンショットを保存しました (************************************           |
| ④ 「新しいタブで開く」を選択                                                  |
| G YouTube アプリ・インスト<br>https://www.google.com/url                 |
| ● 新しいタブで開く                                                       |
| YouT<br>ジナ シークレット タブで開く<br>族、                                    |
| リンクアドレスをコピー<br>動画<br>リンクテキュトをコピー                                 |
| リンクをダウンロード れ                                                     |
| 0.3 リンクを共有                                                       |
| YouTube YouTube Japan 公式<br>2020/12/16                           |
| YouTube Premium 【電<br>車で SNS 篇】楽しみ…<br>YouTube YouTube Japan 公式… |
| < • <b>•</b>                                                     |

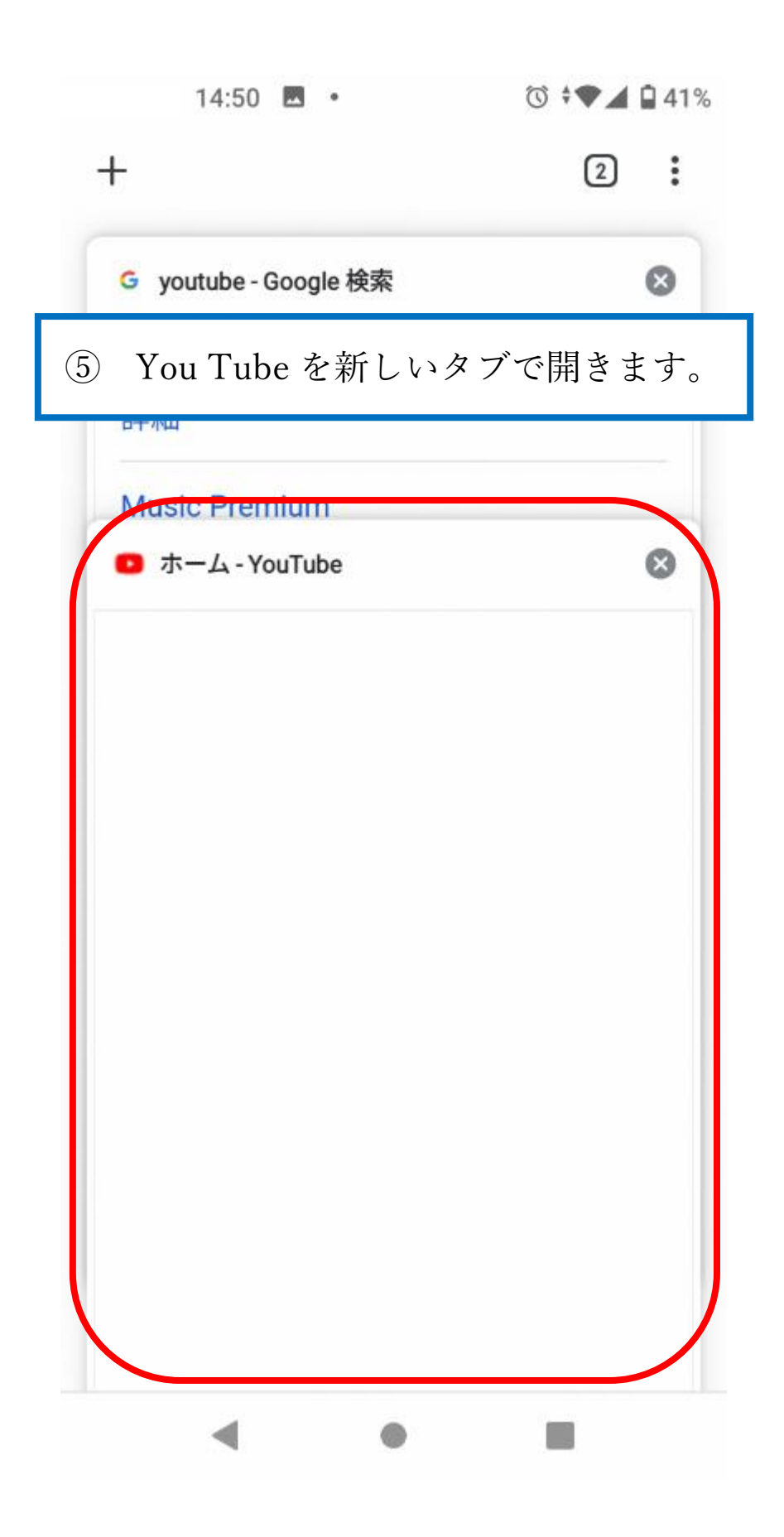

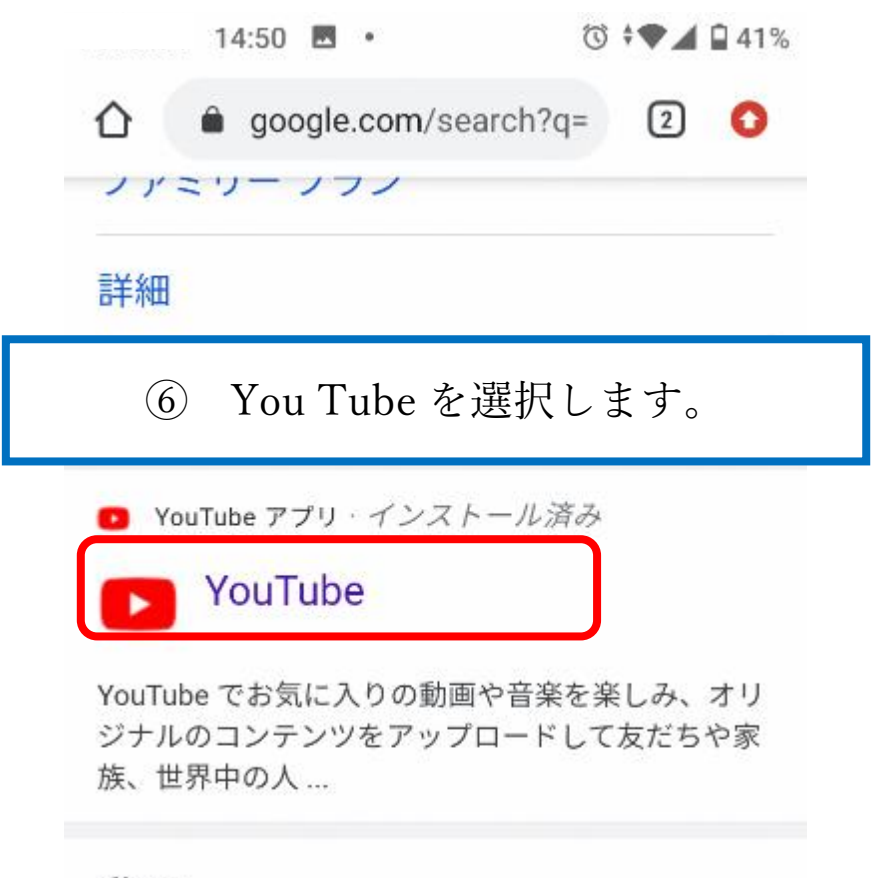

動画

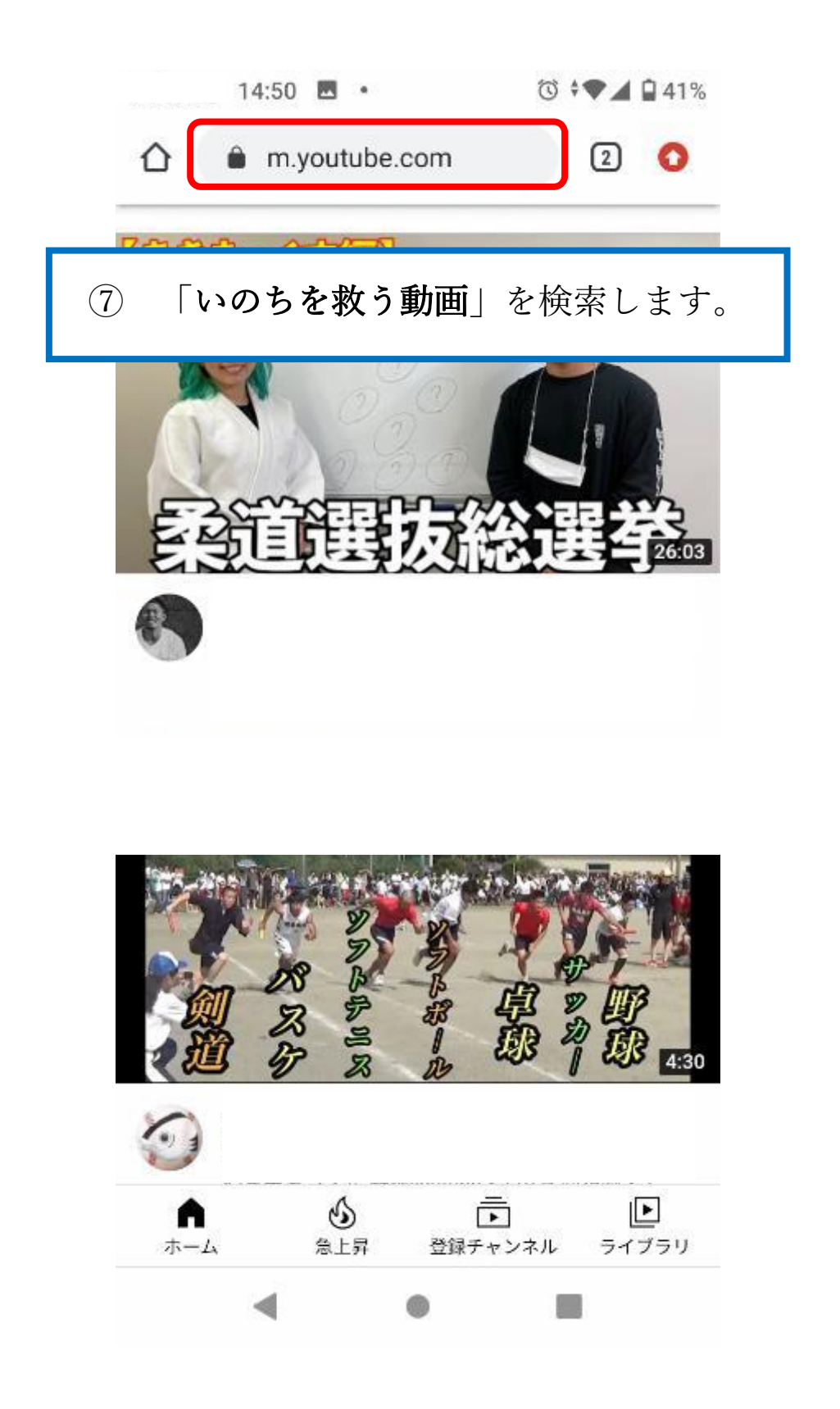

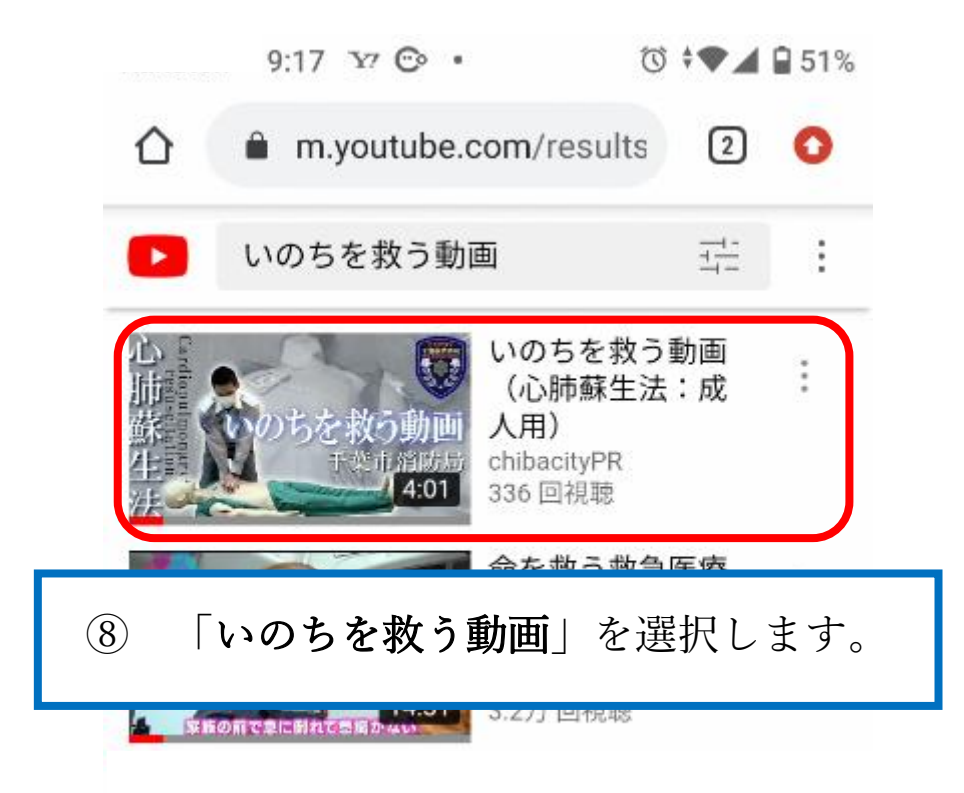

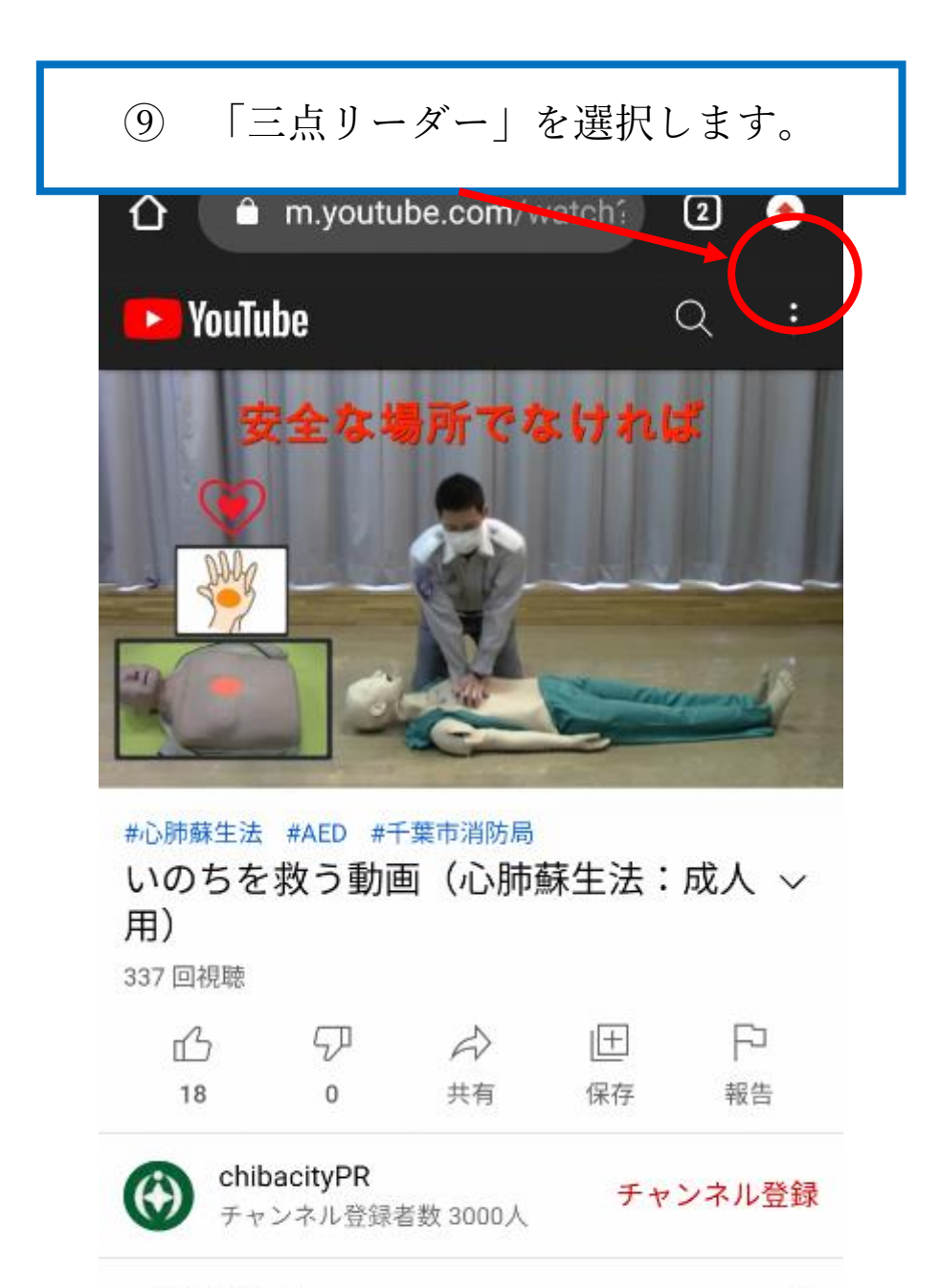

コメント数・1

\$

| 9:18                    | •) 🖬 •   | ⓒ 🕈 🕶 🖬 50% |  |
|-------------------------|----------|-------------|--|
| <b>△</b> • •            | ж у      |             |  |
| VouTube                 | 新しいタブ    |             |  |
|                         | 新しいシークレッ | トタブ         |  |
| AED                     | ブックマーク   |             |  |
|                         | 最近使ったタブ  |             |  |
|                         | 履歴       |             |  |
|                         | ダウンロード   |             |  |
| #心肺蘇生法 #<br>いのちを救<br>用) | 翻訳       |             |  |
| ⑩ 「ホーム画面に追加」を選択します。     |          |             |  |
| 18                      |          |             |  |
| Chibac                  | ホーム画面に追加 | 1           |  |
| チャン:                    | PC 版サイト  |             |  |
|                         | 設定       |             |  |
|                         | ヘルプとフィード | バック         |  |

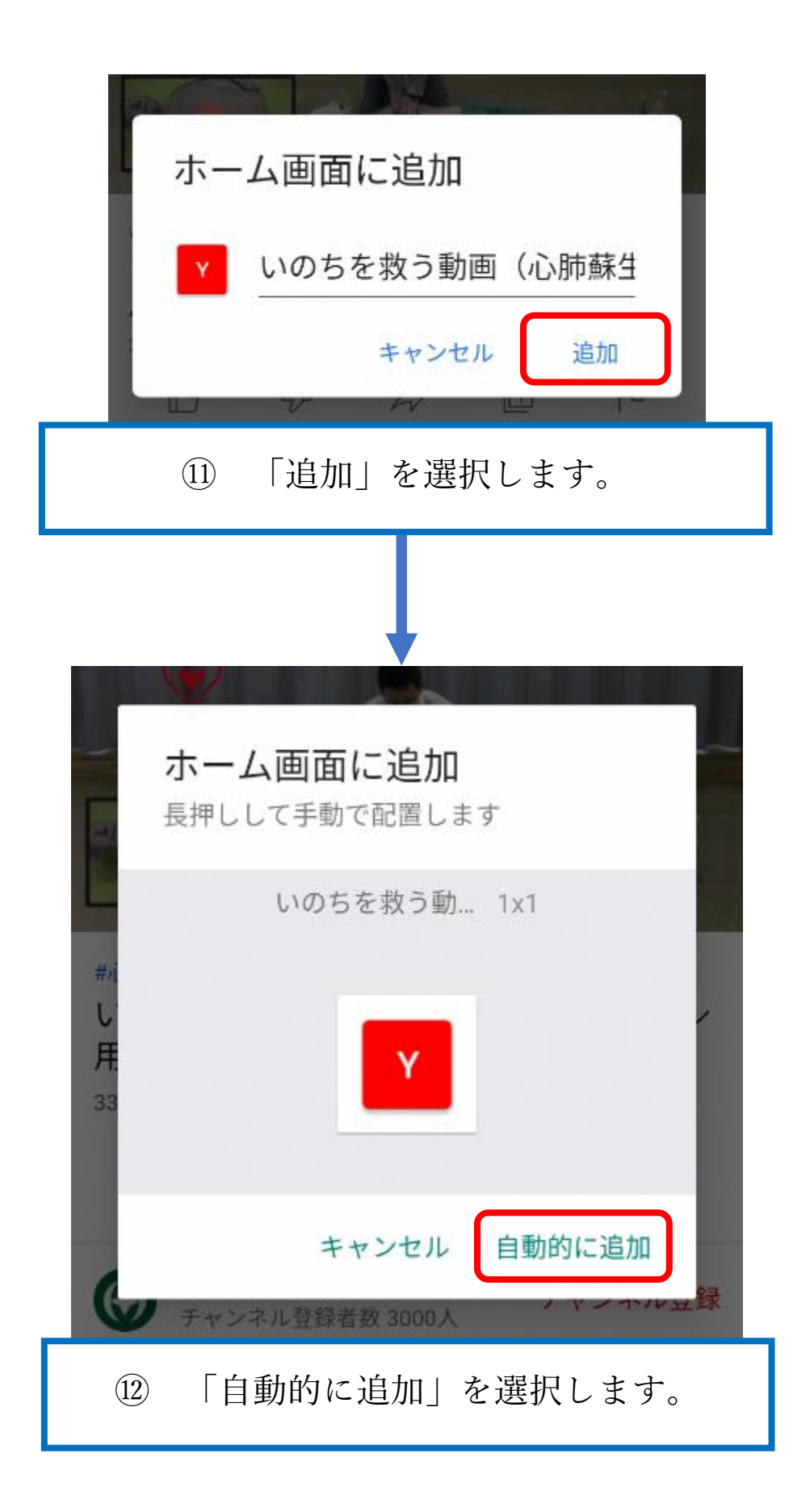

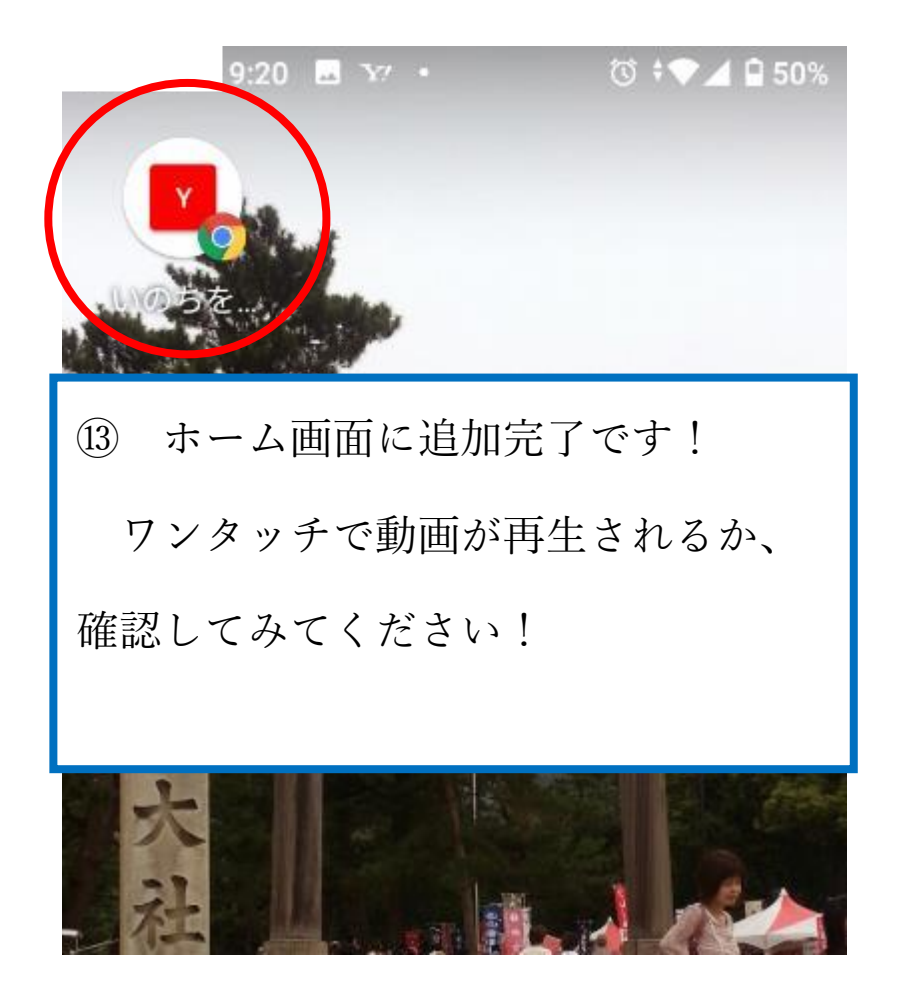